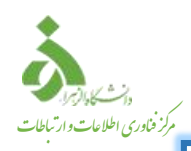

دستورالعمل اتصال به شبکه بی سیم (Wi-Fi)

جهت اتصال به شبکه بی سیم دانشگاه(Wi-Fi) طبق دستورالعمل زیر عمل نمایید.

 N. Wi-Fi گوشی همراه خود را ابتدا روشن و سپس چند ثانیه آیکون آن را لمس کنید. در صفحه باز شده به ALZAHRA-WiFi متصل شوید.

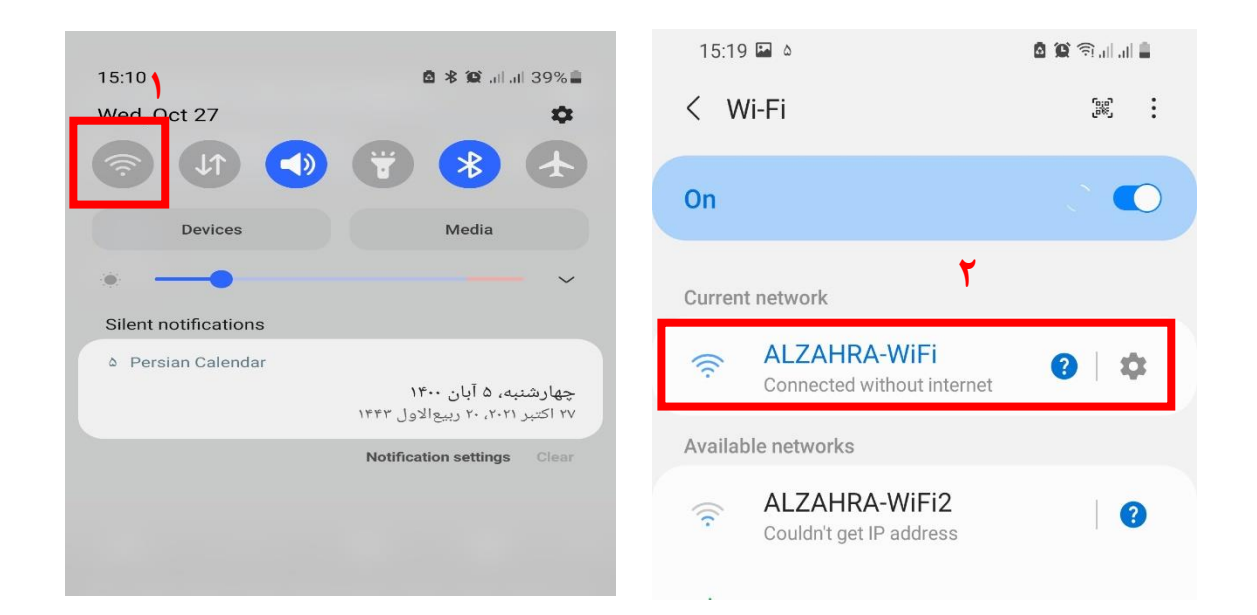

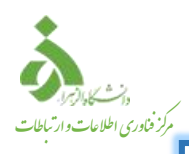

۲. سپس مرورگر گوشی همراه خود را باز کرده و در آدرس بار مرورگر، آدرس یا IP زیر را وارد کنید.

wireless.alzahra.ac.ir

197.188.181.18

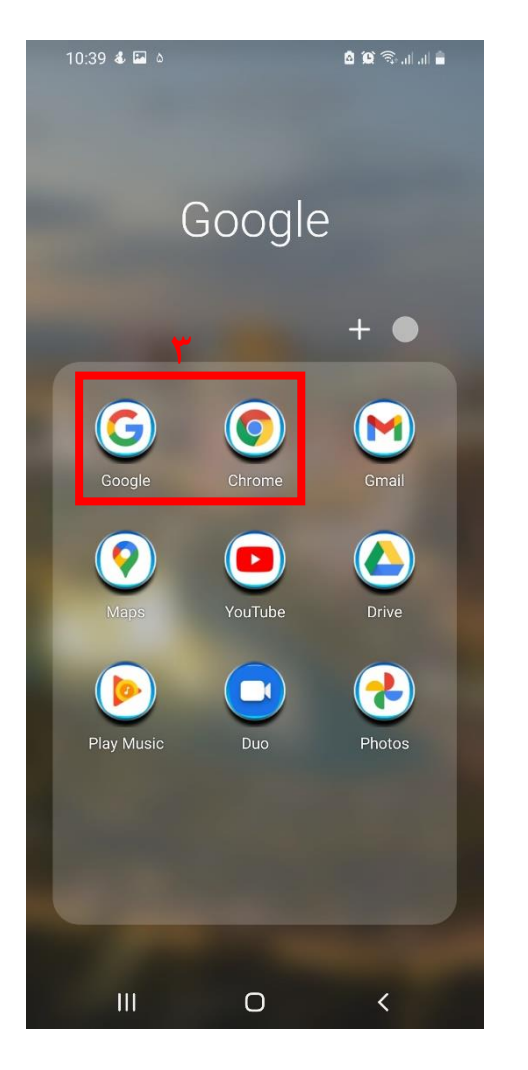

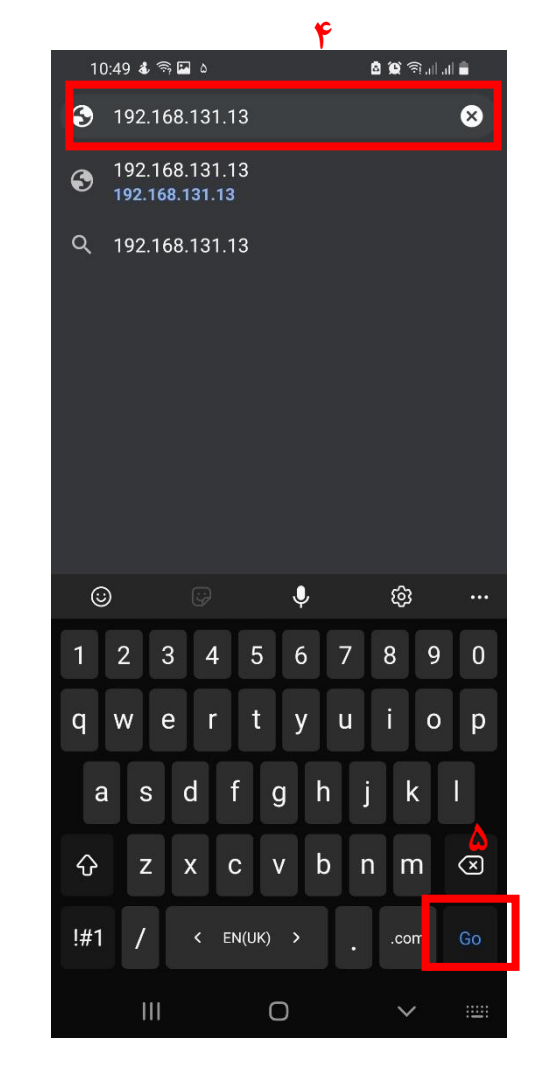

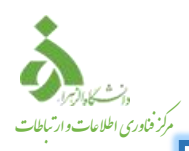

۳. در صفحه ورود، نام کاربری و رمز عبور خود را بصورت زیر وارد کنید.

اساتید و کارکنان نام کاربری: حرف اول اسم و نام خانوادگی( مثال fa.sanjarani ) رمز عبور: کدملی ( بدون صفرهای سمت چپ )

> **دانشجویان** نام کاربری: شماره دانشجویی رمز عبور: کدملی (بدون صفرهای سمت چپ )

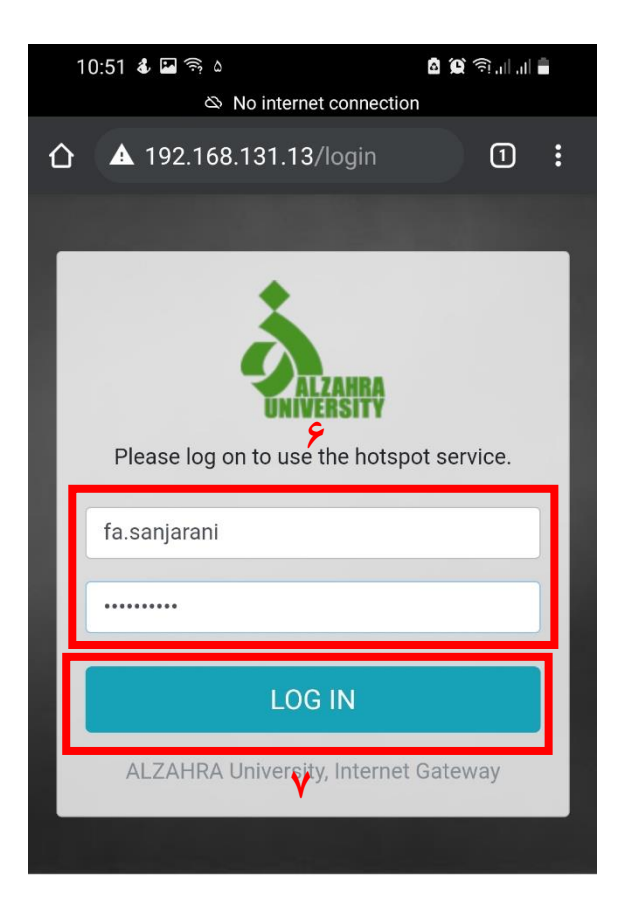

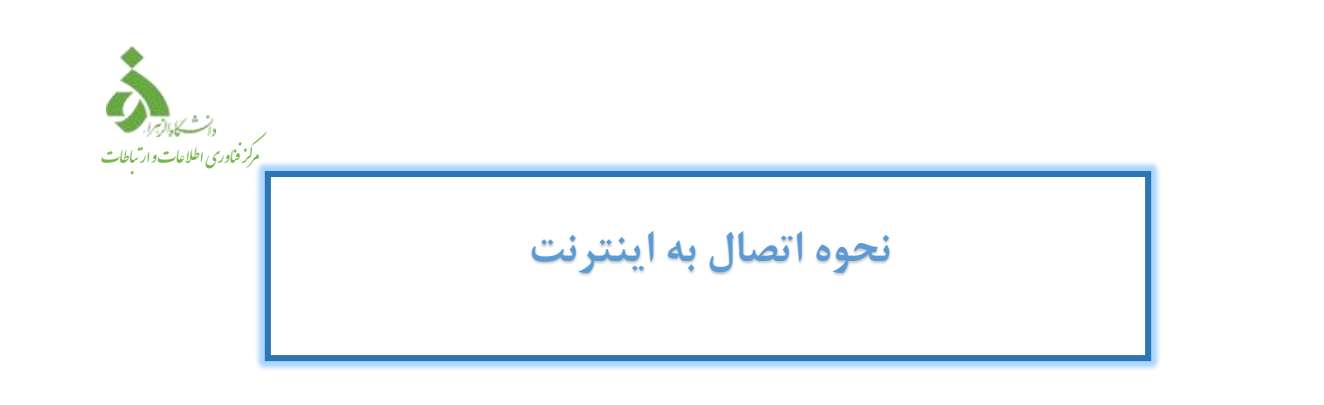

۴. به اینترنت متصل شده اید. صفحه زیر را تا زمان log off باز نگه دارید.

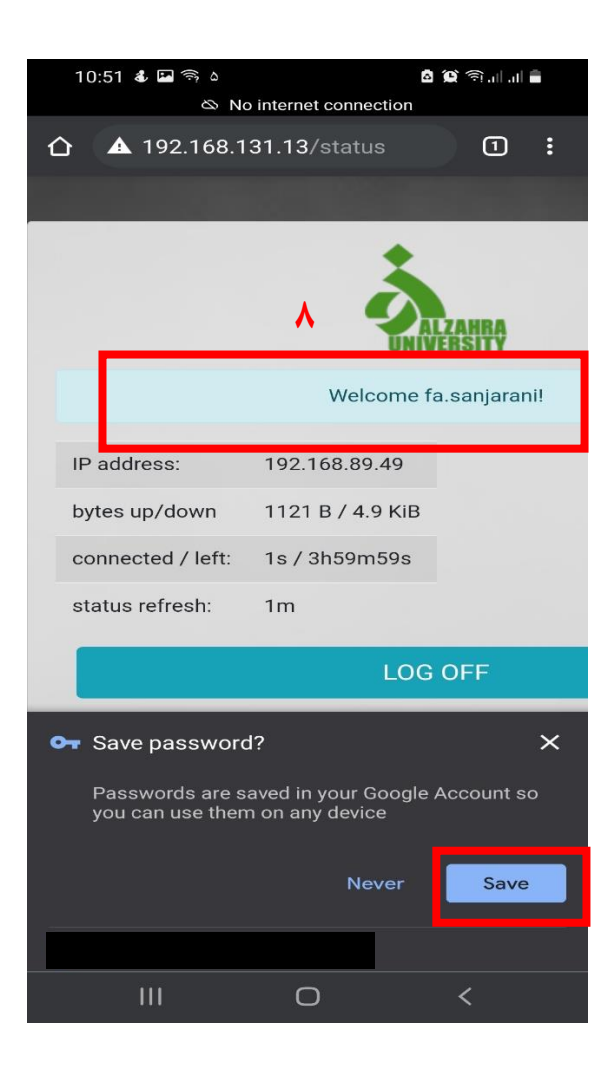

**توجه : درصورت بسته شدن صفحه فوق الذکر آدرس را در مرورگر مجدد وارد نمایید (مرحله۲) وگزینه** Log Off را انتخاب کنید تا Account شما غیر فعال شود .

توجه : پس از اولین ورود می توانید نام کاربری و رمزعبور را بر روی سیستم مورد نظر ذخیره نمایید.

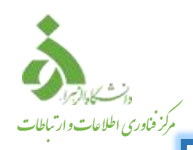

#### دستورالعمل اتصال به شبکه کابلی (LAN)

جهت اتصال به شبکه کابلی (LAN) طبق دستورالعمل زیر عمل نمایید.

۱. مرور گر سیستم را باز نموده و سپس آدرس یا IP زیر را در آدرس بار مرور گر وارد نمایید.

## lan.alzahra.ac.ir

#### 197.188.181.11

١

| ← → C S 192.168.131.11 Apps Chargeon Didgab Second Translate | M *          |
|--------------------------------------------------------------|--------------|
|                                                              | Gmail Images |
|                                                              |              |
| Google                                                       |              |

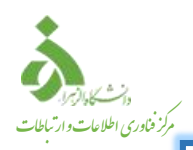

۲. در صفحه ی باز شده نام کار بری و رمز عبور خود را وارد نمایید.
 ۱سا تید و کارکنان
 نام کاربری: حرف اول اسم و نام خانوادگی( مثال f.sanjarani )
 رمز عبور: کدملی ( بدون صفرهای سمت چپ )

دانشجويان

نام کاربری: شماره دانشجویی

رمز عبور: کدملی (بدون صفرهای سمت چپ )

| Please log on to use the hotspot service.      |  |
|------------------------------------------------|--|
| Username<br>Password                           |  |
| LOG IN<br>ALZAHRA University, Internet Gateway |  |
|                                                |  |
|                                                |  |

| الشكارين المالية<br>مالية المالية المالية المالية المالية المالية المالية المالية المالية المالية المالية المالية المالية المالية ا | ,                        |                   |                                |          |
|----------------------------------------------------------------------------------------------------|--------------------------|-------------------|--------------------------------|----------|
| مرد مادی این می داد بایت<br>ا                                                                                                    | نحوه اتصال به اینترنت    |                   |                                |          |
|                                                                                                    | باز نگه دارید.           | ا تا زمان log off | نترنت متصل شده اید. صفحه زیر ر | ۳. به ای |
|                                                                                                    |                          |                   |                                |          |
|                                                                                                    |                          |                   |                                |          |
|                                                                                                    |                          | IP address:       | 192.168.29.37                  |          |
|                                                                                                    |                          | bytes up/down     | 8.9 MiB / 72.7 MiB             |          |
| Γ                                                                                                    | میزان حجم آپلود و دانلود | connected / left: | 2h36m57s / 5h23m3s             |          |
| نده                                                                                                    | مدت زمان اتصال و باقی ما | status refresh:   | 1m                             |          |
|                                                                                                    |                          |                   |                                |          |

**توجه** : درصورت بسته شدن صفحه فوق الذکر آدرس را در مرورگر مجدد وارد نمایید (مرحله۱) وگزینه Log Off را انتخاب کنید تا Account شما غیر فعال شود .

**توجه** : جهت استفاده همزمان از نام کاربری و رمزعبور، بر روی ۳ دستگاه امکان پذیر میباشد.

تذکر مهم!!! کاربران گرامی توجه داشته باشید پس از اتمام کار، حتما دسترسی اکانت خود را بر روی دستگاه مورد استفاده، قطع نمایید، در غیر اینصورت مسئولیت استفادههای آتی از آن برعهده صاحب اکانت میباشد.